# E-티켓(QR코드) 수령 방법

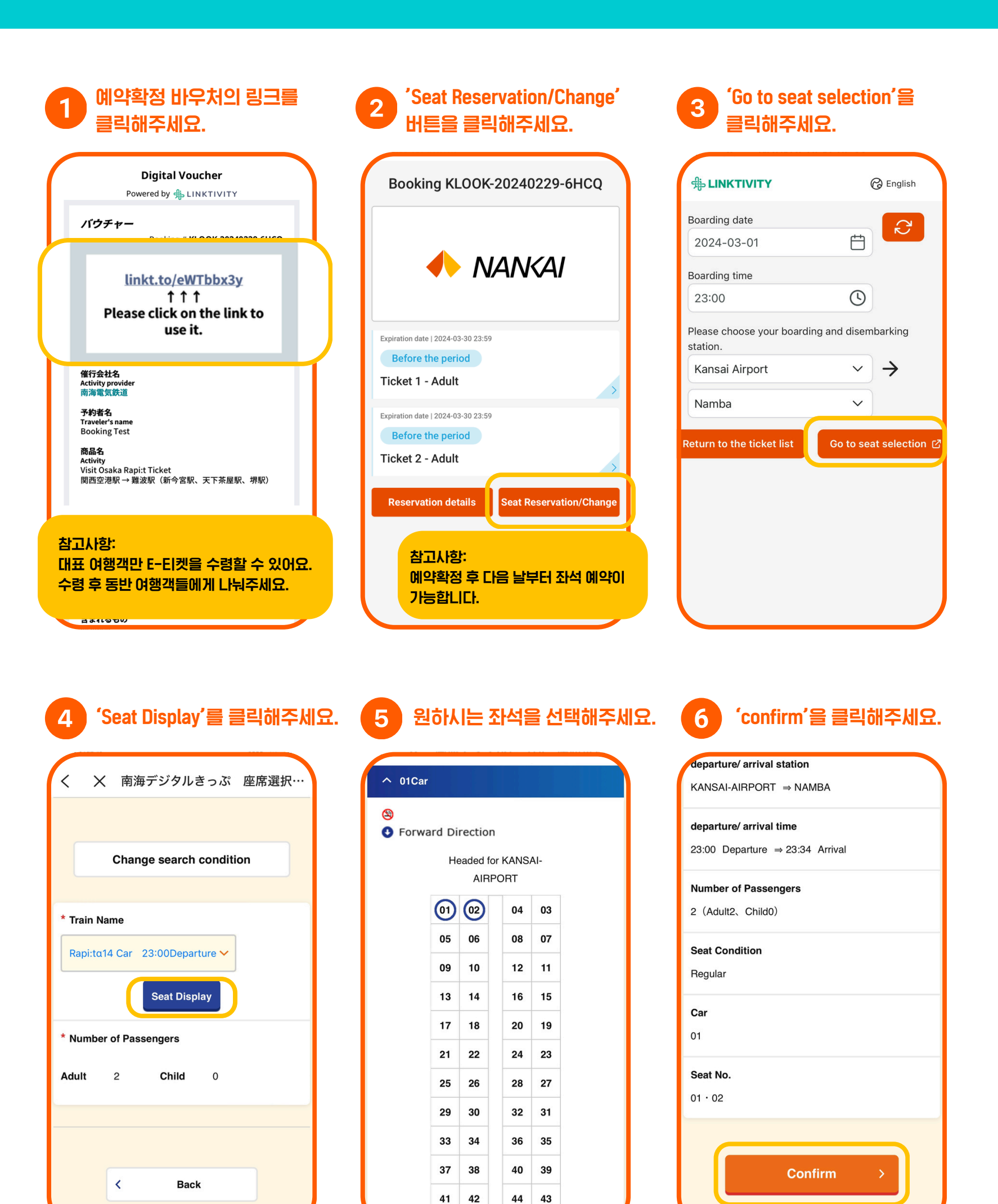

### 출발일 전

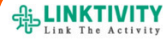

🕝 English

Visit Osaka Rapi:t Ticket| Kansai Airport Station → Namba Station (Shin-Imamiya Station, Tengachaya Station, Sakai Station)

### Ticket 1 - Adult

乗車券1-大人

Adult x **1** 

### Before the period

### **Available Period**

2024-03-01 00:00 - 2024-03-30 23:59 (Asia/Tokyo)

#### **Usage instructions**

QR code will be displayed from 04:00 am (JST) on the participation date. It will not be displayed before that time

Train: Rapi:tɑ14 Car Date: 2024-03-04 From: 関西空港 / Kansai Airport / 関西机场 / 간사이공할

# 

## 모든 준비가 끝났어요!

QR코드는 이용 당일 04:00(JST) 부터 표시됩니다. 해당 시간 이전 에는 표시되지 않으니 참고해주 세요.

## 웹 점검으로 인해 화요일에는 QR코드가 04:30(JST)부터 표시됩 니다.

# 동반 여행객 E-티켓 배분 방법

## 1 대표 여행객이 E-EI켓을 수령한 후 'All tickets' 을 클릭해주세요.

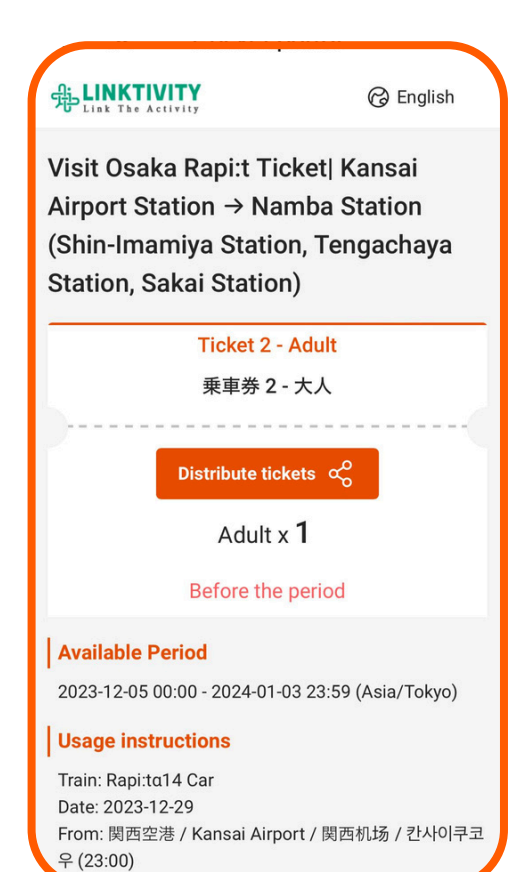

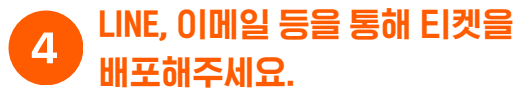

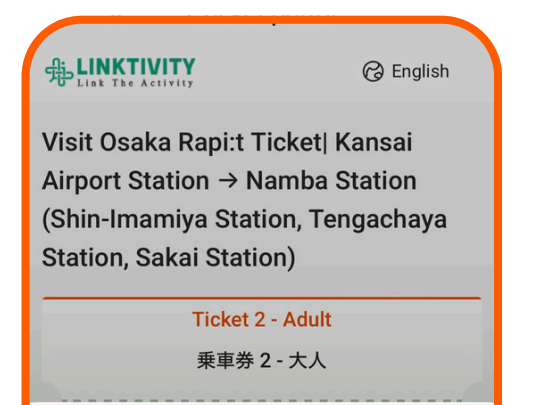

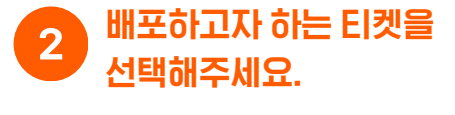

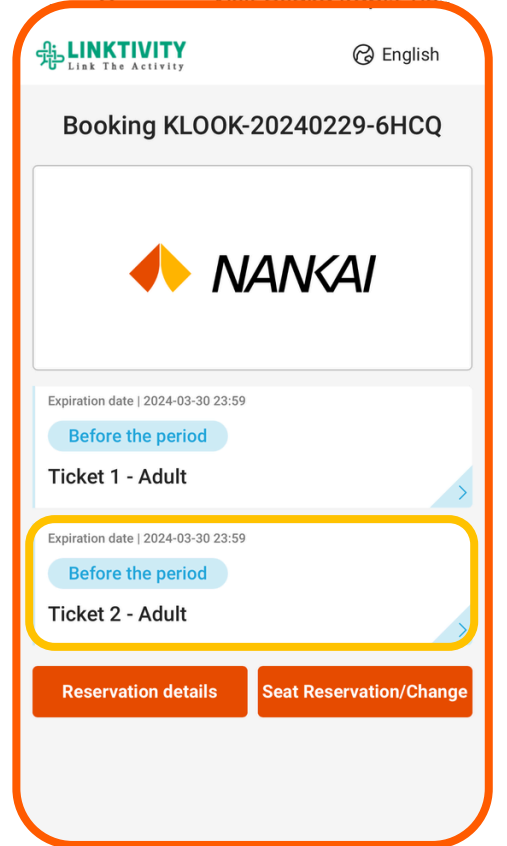

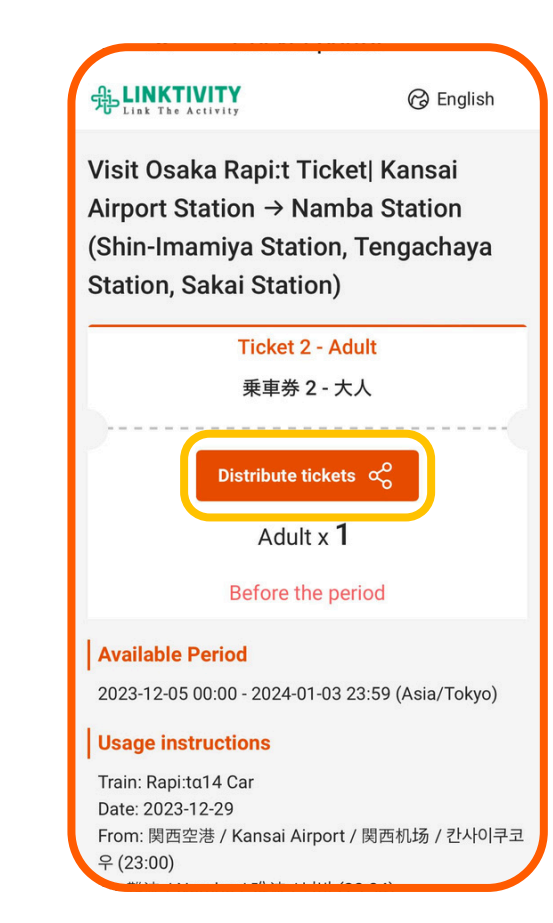

'Distribute tickets'을 클릭

해주세요.

3

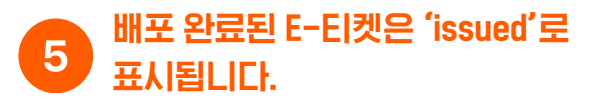

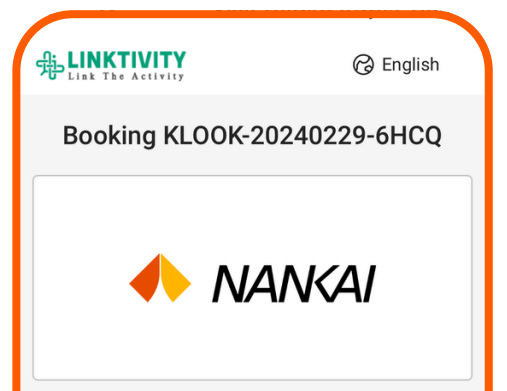

티켓을 배포 받은 동반 여행객은 링크를 받 게 됩니다. 링크를 클릭해 E-티켓(QR코드) 를 수령해주세요.

QR코드는 이용 당일 04:00(JST)부터 표시 되며 이전에는 표시되지 않으니 참고해주세 요.

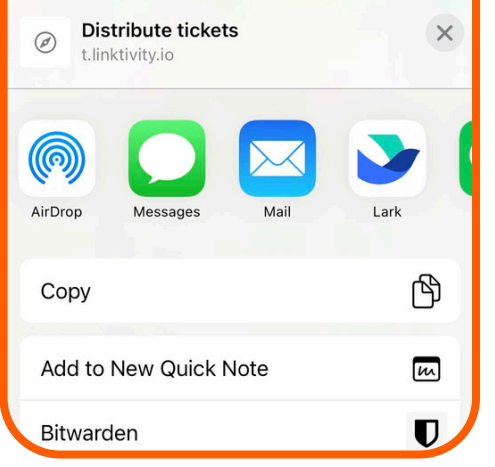

| Not yet used<br>Ticket 1 - Adult   | >                       |
|------------------------------------|-------------------------|
| Expiration date   2024-03-30 23:59 |                         |
| Issued                             |                         |
| Ticket 2 - Adult                   |                         |
| Reservation details                | Seat Reservation/Change |
|                                    |                         |
|                                    |                         |

홈페이지 점검으로 화요일에는 04:30(JST) 이후에만 QR코드가 표시됩니다.

# 일정 변경 방법 (2회 변경 가능)

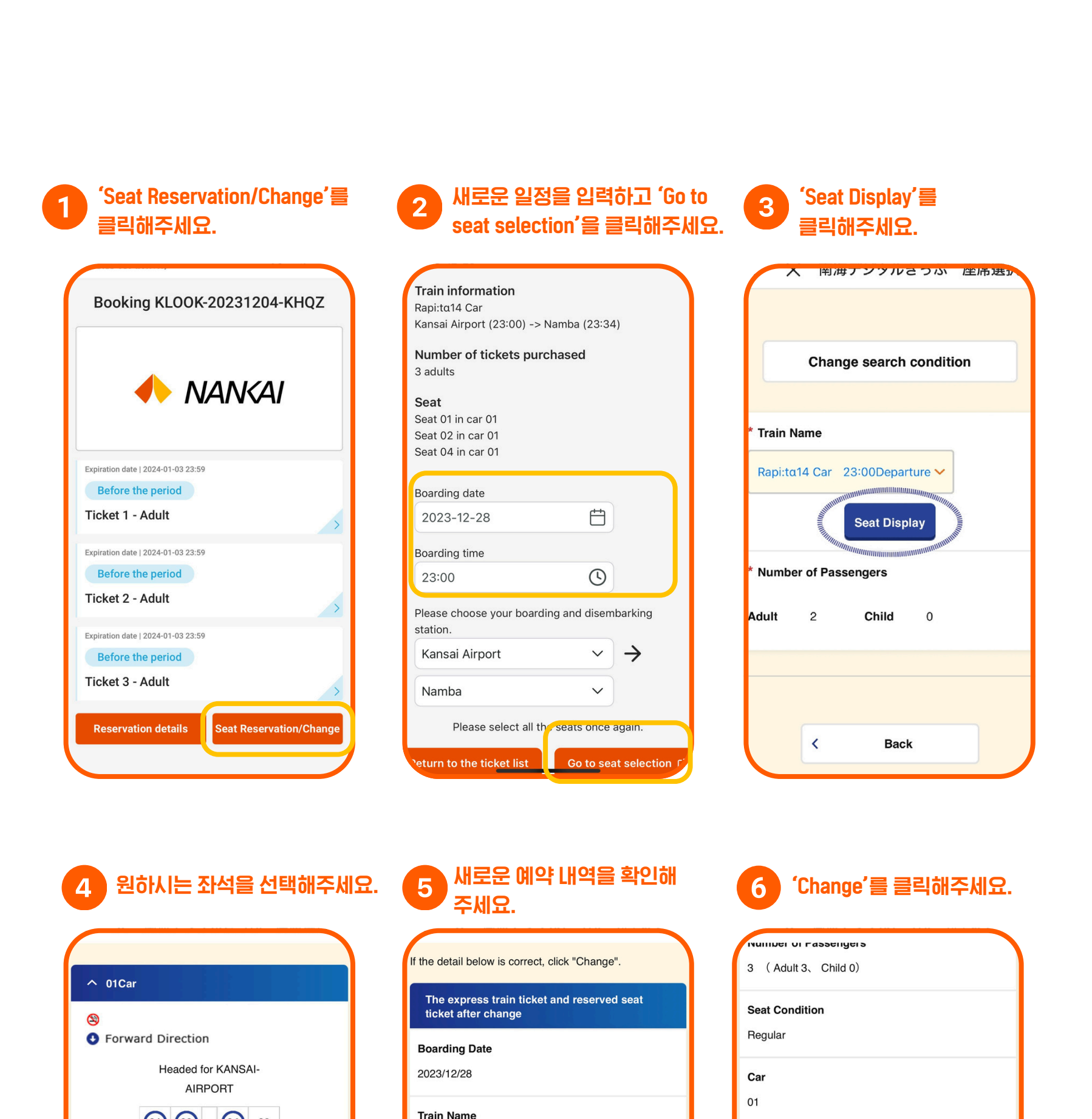

| 09 | 10 | 12 | 11 |  |
|----|----|----|----|--|
| 13 | 14 | 16 | 15 |  |
| 17 | 18 | 20 | 19 |  |
| 21 | 22 | 24 | 23 |  |
| 25 | 26 | 28 | 27 |  |
| 29 | 30 | 32 | 31 |  |
| 33 | 34 | 36 | 35 |  |
| 37 | 38 | 40 | 39 |  |
| 41 | 42 | 44 | 43 |  |

(01) (02)

05 06

04 03

08 07

| departure/ arrival station<br>KANSAI-AIRPORT ⇒ NAMBA       | 01 • |
|------------------------------------------------------------|------|
| departure/ arrival time<br>23:00 Departure ⇒ 23:34 Arrival |      |
| Number of Passengers<br>3 (Adult 3、Child 0)                |      |
| Seat Condition<br>Regular                                  |      |

Rapi:ta14 Car

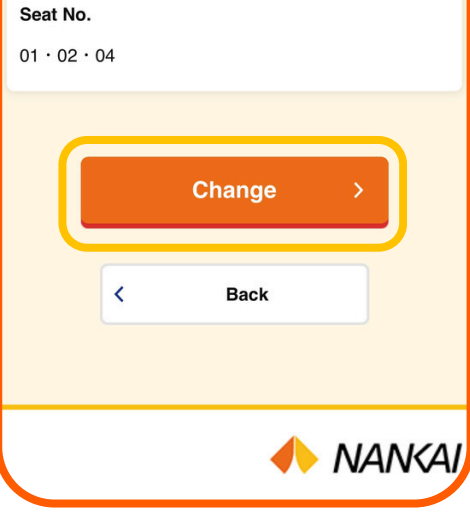